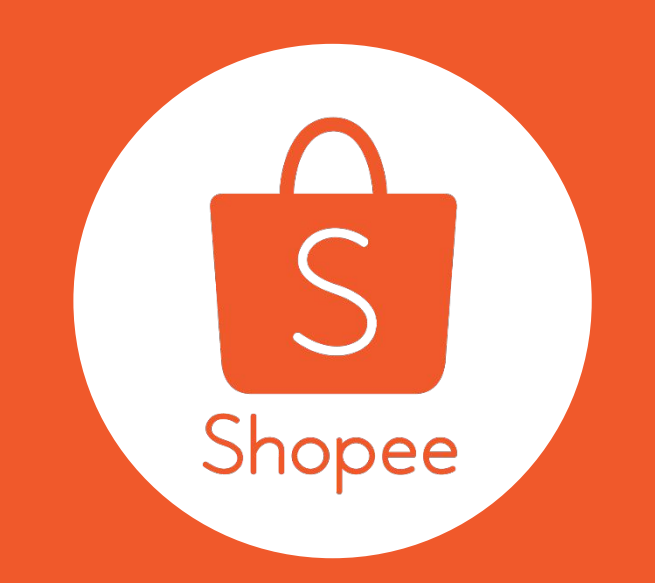

# Flash Sales Nomination User Guide

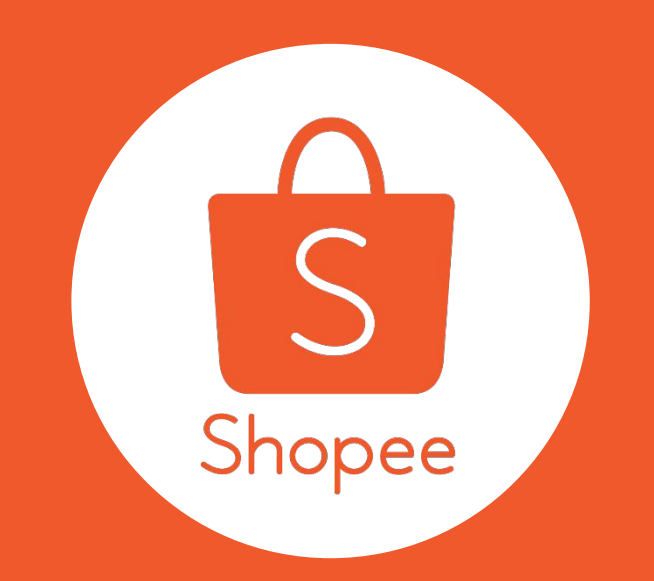

# Nominasi Flash Sale Panduan Pengguna

# **Table of Contents**

| CONTENT            | PAGES   |
|--------------------|---------|
| Introduction       | 1 - 2   |
| Step-by-step guide | 3 - 10  |
| FAQ                | 11 - 13 |

# Daftar Isi

| ΤΟΡΙΚ     | HALAMAN |
|-----------|---------|
| Pengantar | 1 - 2   |
| Panduan   | 3 - 10  |
| FAQ       | 11 - 13 |

## What is Flash Sale Nomination?

It's a feature on Seller Centre that allows sellers to nominate their products into upcoming Flash Sale promotions or campaigns.

Flash sales are prominently featured on Shopee's Home tab to give you maximum exposure. Nominate your best selling deals to get featured today!

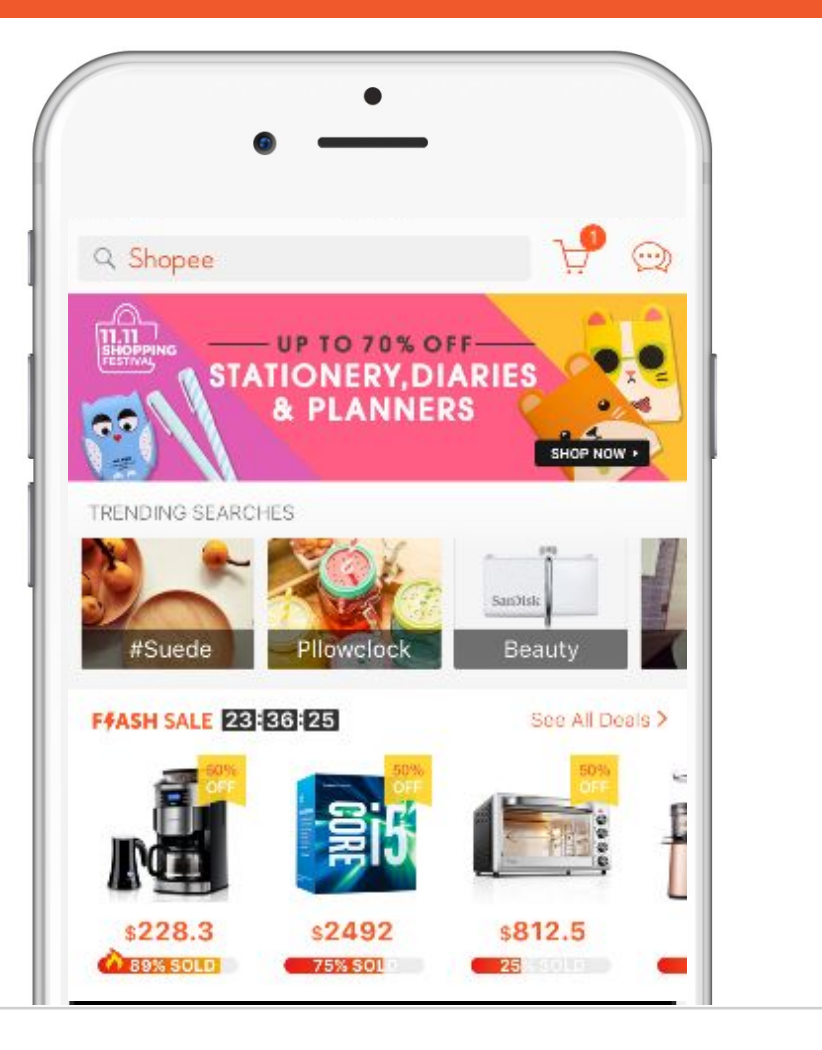

## Apa Itu Nominasi Flash Sale?

Nominasi Flash Sale adalah sebuah fitur di dalam Seller Centre yang memungkinkan Penjual untuk menominasikan produknya di dalam promo Flash Sale yang akan datang.

Flash sale sendiri adalah sebuah fitur yang terletak pada halaman utama Shopee yang dapat memberikan *exposure* tambahan secara maksimal. Nominasikan produk terlaris di tokomu untuk difitur dalam promo Flash Sale.

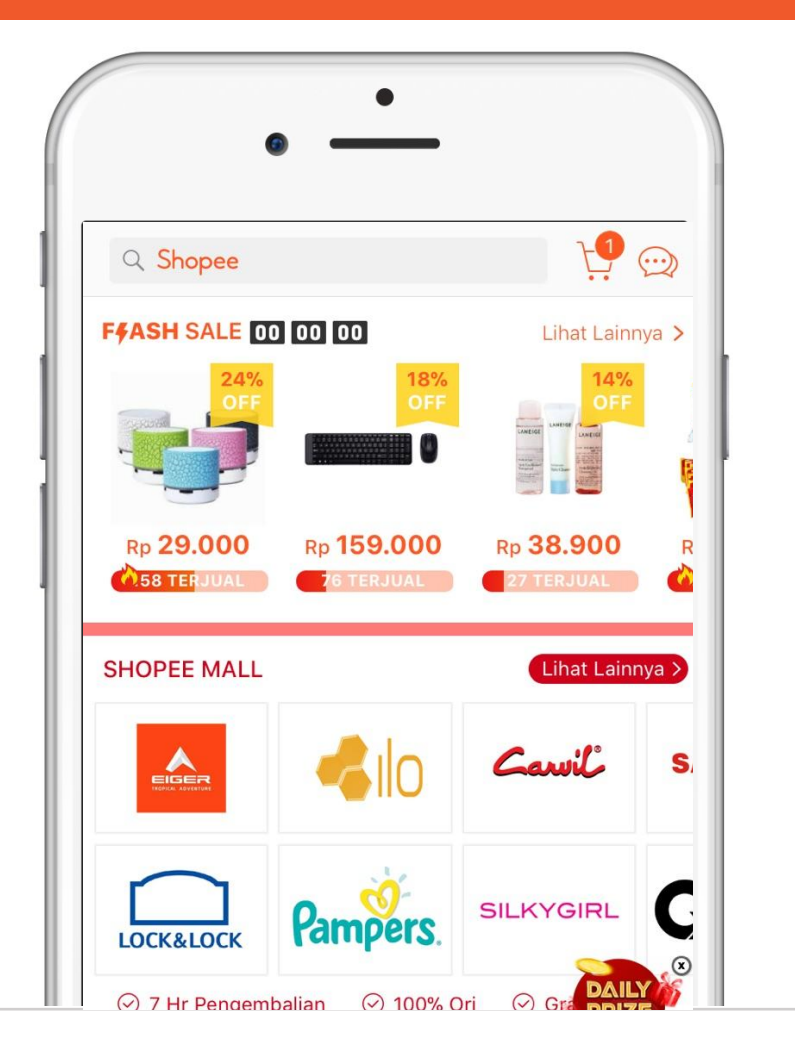

## Flash Sale Nomination at a Glance

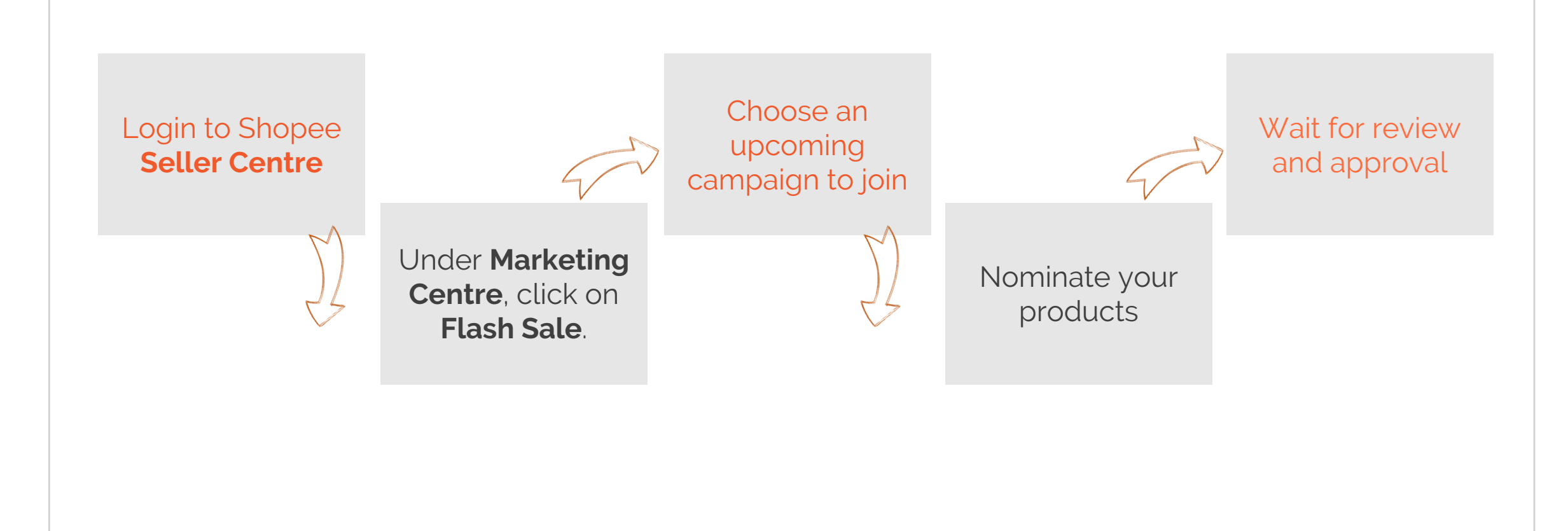

## Sekilas Tentang Nominasi Flash Sale

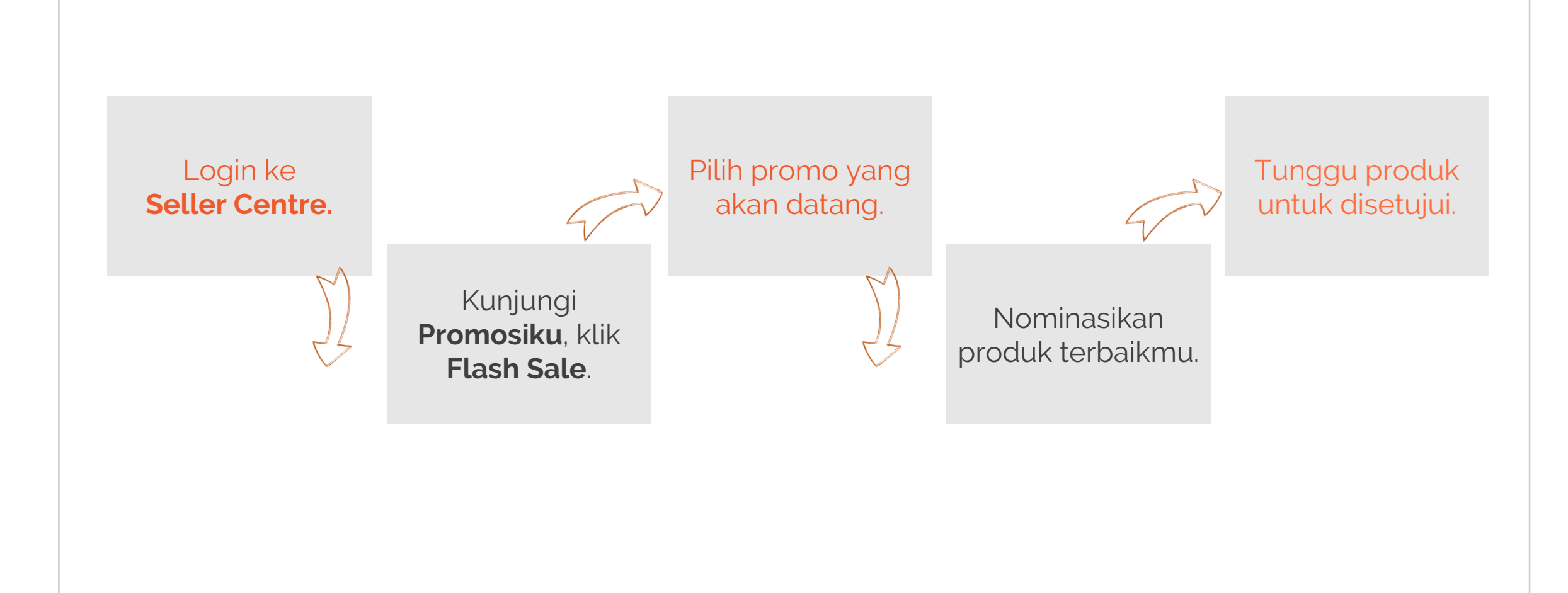

## **1.** Login to Shopee Seller Centre

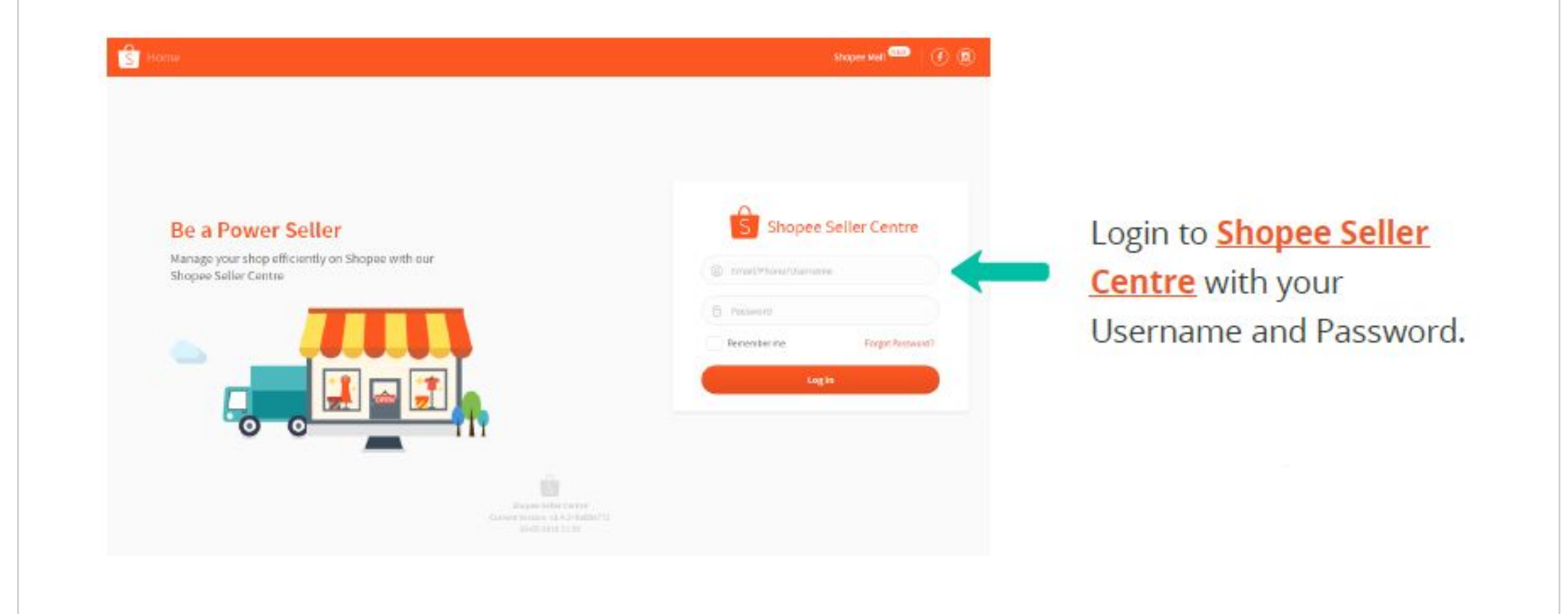

## **1.** Login ke Seller Centre

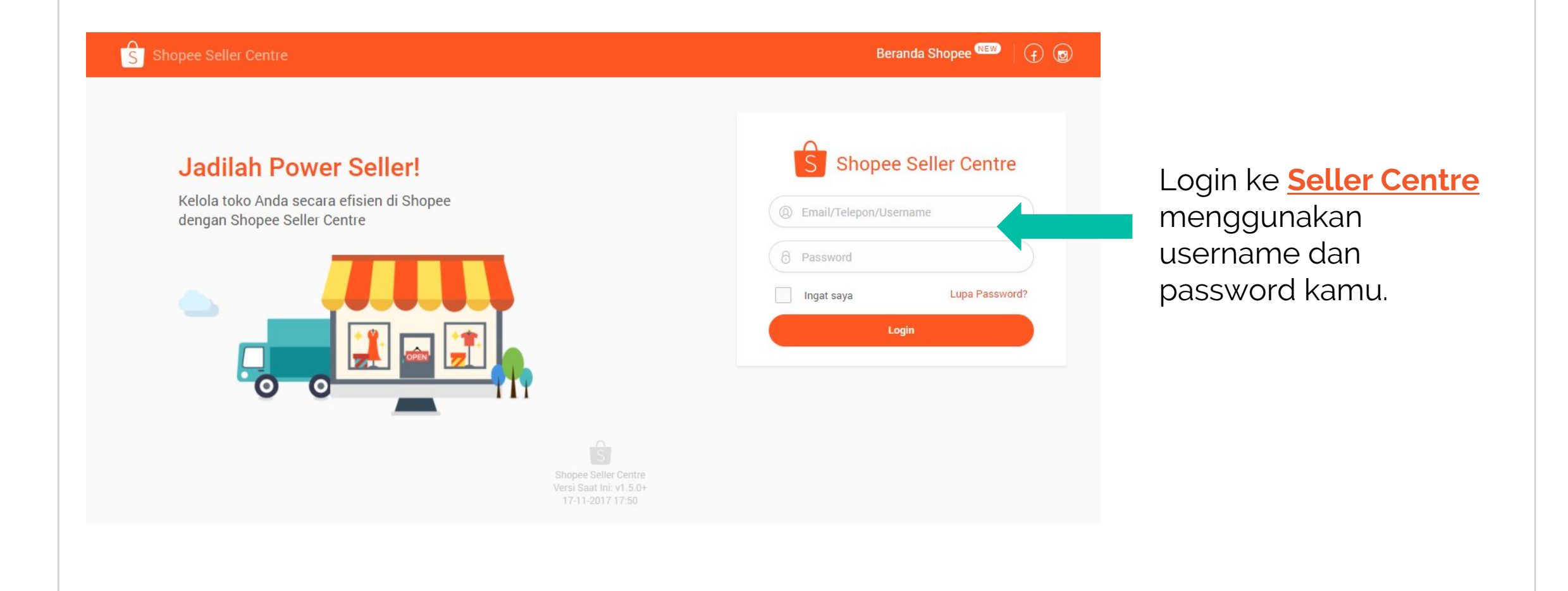

## 2. Under Marketing Centre, click on Flash Sale

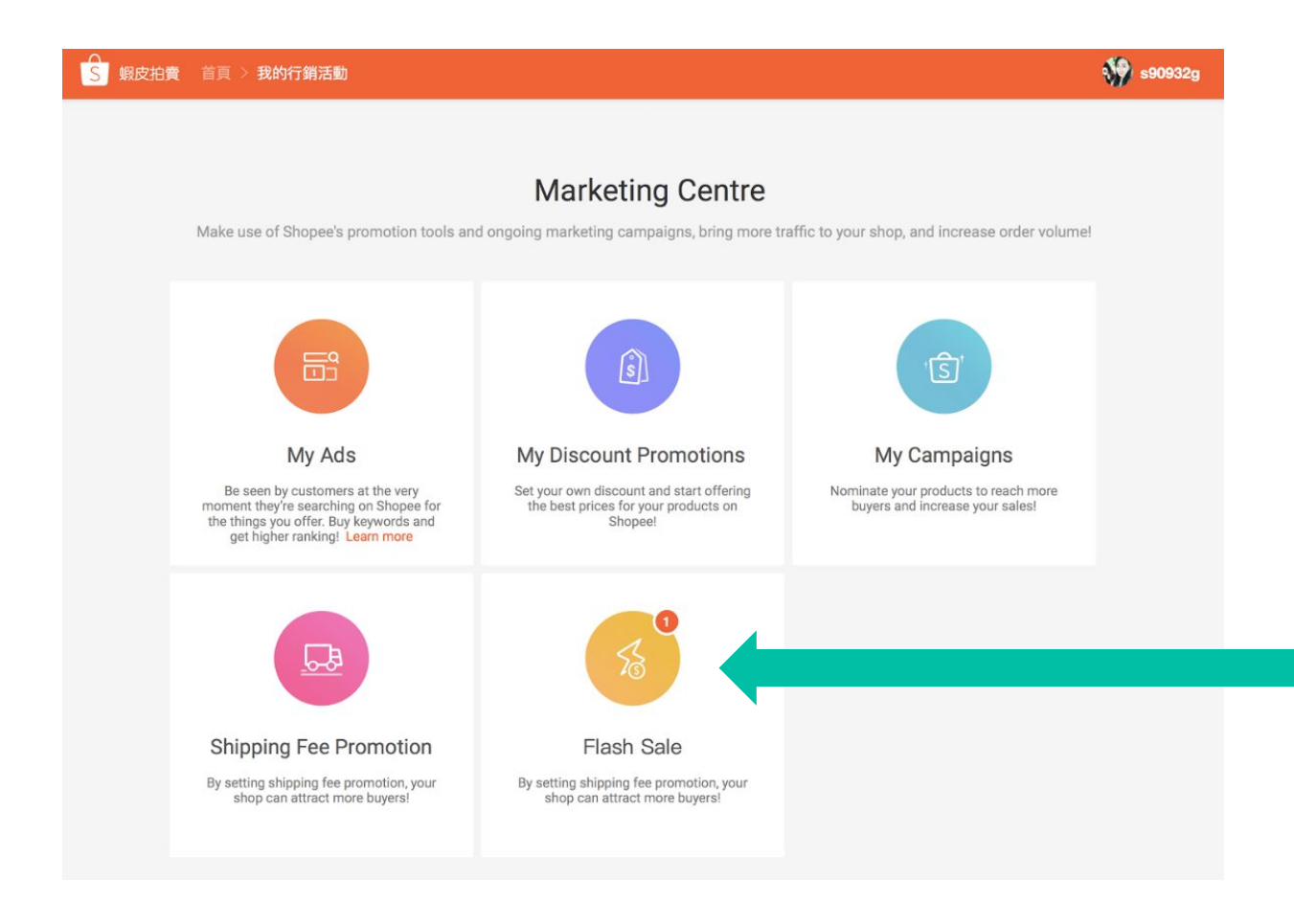

Click here to view available Flash Sale campaigns for nomination.

Flash Sale Nomination: Step by Step Guide

## 2. Kunjungi Promosiku, klik Flash Sale

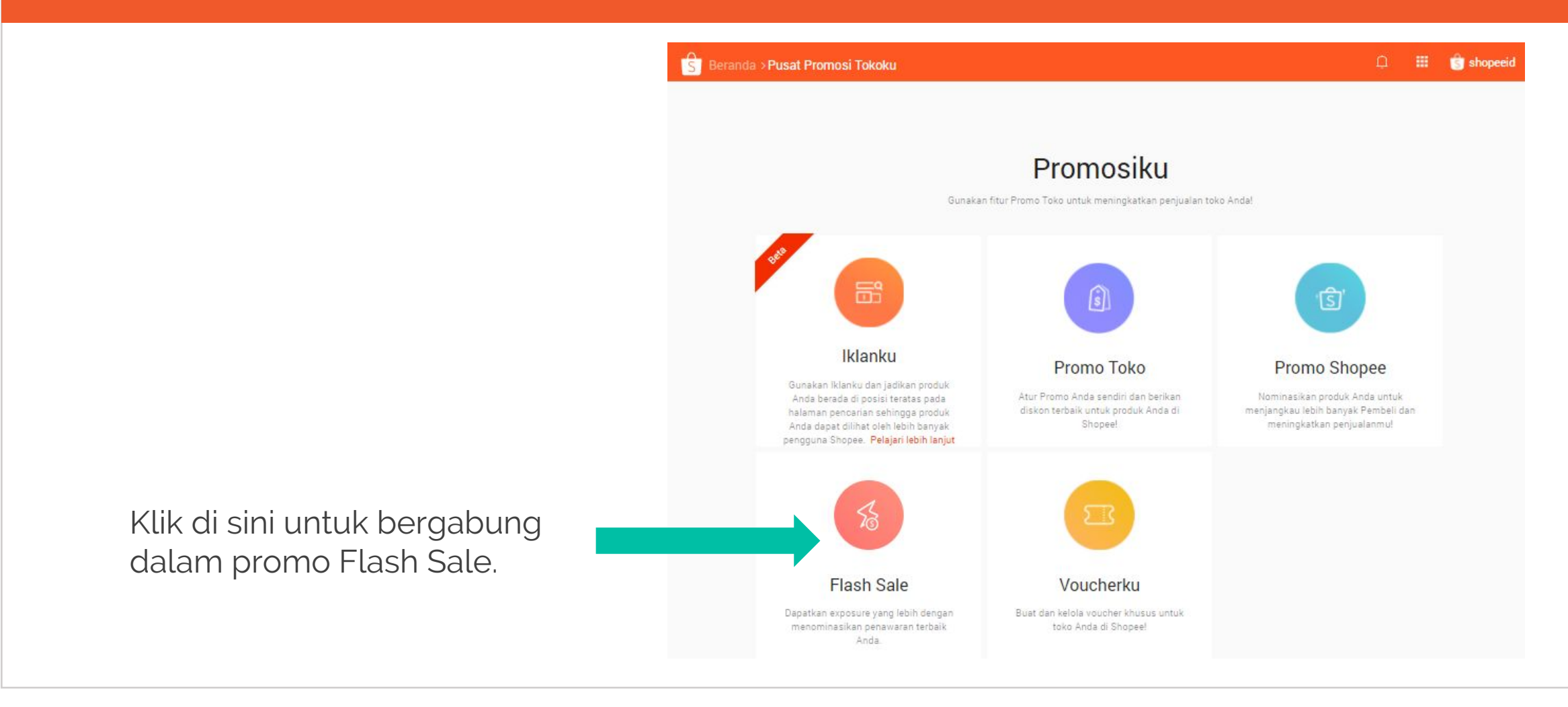

## 3. Choose an Upcoming Campaign to Join

| Shopee Home > My Flash Sale                                                                                                    | • 🔮          |                                                           |
|----------------------------------------------------------------------------------------------------|--------------|-----------------------------------------------------------|
| My Flash Sale Nominate your products to reach more buyers and increase your sales! Learn more                                                                                                    |              |                                                           |
| Upcoming       Ongoing       Expired         FfASH<br>SALE       Nominations ends<br>24 hours 50 minute       Fasion Burgundy<br>SNoIre df.er dsf.df fashkf wer.jlzoe. Nam eget dui. Etiam rhoncus. Nam eget dui. Etiam rhoncus.<br>Maecenas rhoncus. Maeceds us         Image: Comparing period:       09-01-2016 to 22-01-2016 | Sign up now  | Click to learn more<br>about the campaign<br>requirements |
| FfASH         Under review         Fasion Burgundy         SNoIre df.er dsf.df fashkf wer.jlzoe. Nam eget dui. Etiam rhoncus. Nam eget dui. Etiam rhoncus.         Maecenas rhoncus. Maeceds us         Campaign period: 09-01-2016 to 22-01-2016         Under review 6       Passed 4         Rejected 2                       | View details |                                                           |

## 3. Pilih Flash Sale yang Akan Datang

|                                                                                                    | Li 🎫 🕓 shopeeid |                                                         |
|----------------------------------------------------------------------------------------------------|-----------------|---------------------------------------------------------|
| Flash Sale<br>Ketahui lebih lanjut tentang Nominasi Flash Sale dengan mendownload panduan pengguna dan FAQ kami. <u>Pelajari Lebih Lanjut</u>                                                                                          |                 |                                                         |
| Akan Datang       Sedang Berjalan       Telah Berakhir         F#ASH       Nominasi Berakhir       November 24 E         0       hours       12         minutes       Periode Promo Toko: 24-11-2017 Ke 24-11-2017       Dinominasikan | Ubah Rincian    | Klik untuk                                              |
| Movember 24 G         November 24 G         Image: Periode Promo Toko: 24-11-2017 Ke 24-11-2017         Image: Sedang Diproses 1         OK 1         Ditolak 0                                                                        | Lihat Rincian   | mempelajari lebih<br>lanjut tentang<br>ketentuan promo. |

## **4. Nominate your Product**

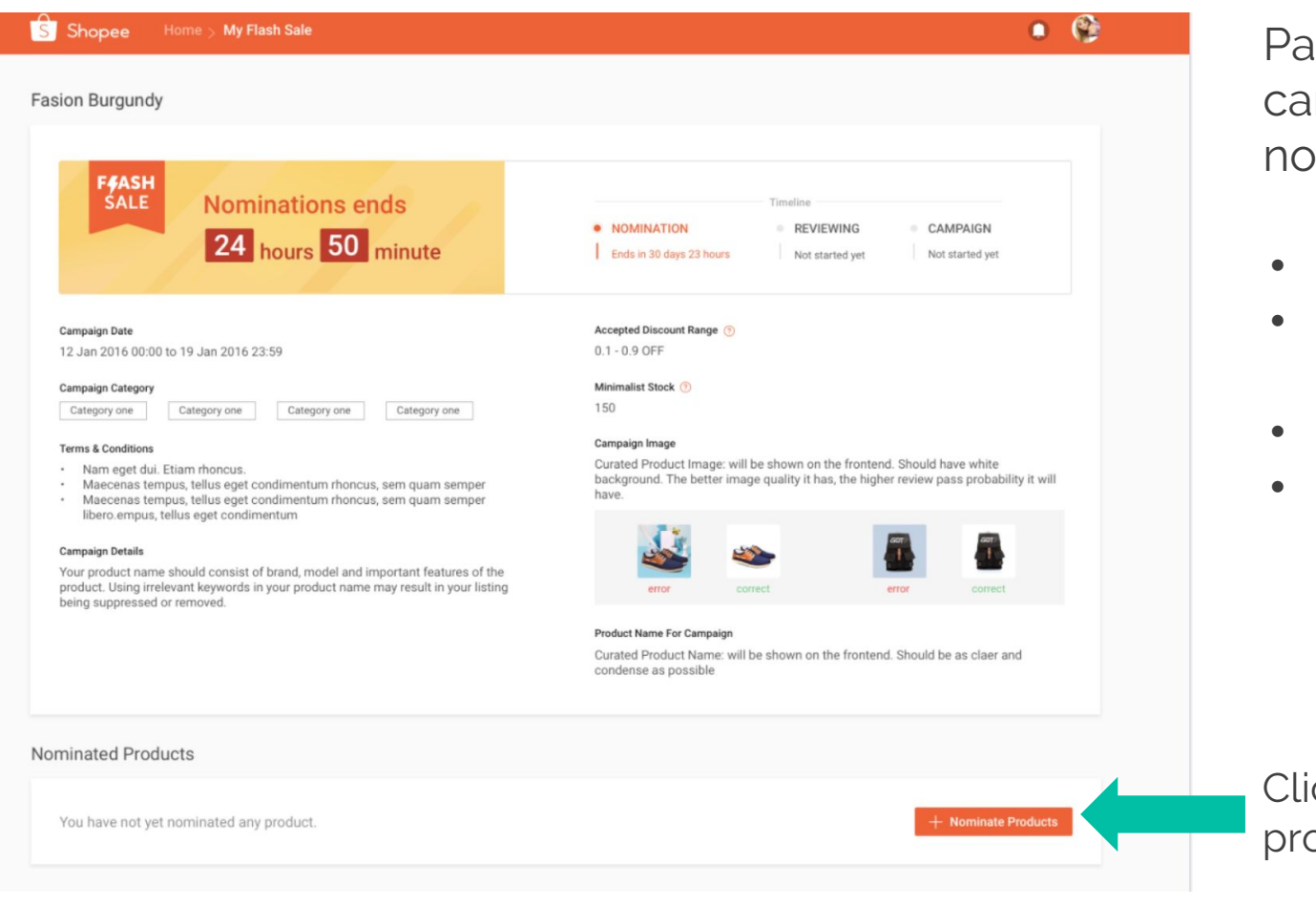

Pay attention to the following campaign requirements before nominating your products:

- Start/end time
- Discount and stock
   requirements
- Category requirements (if any)
- Terms and conditions

Click to nominate products for Flash Sale

S

## 4. Nominasikan Produkmu

| Beranda > Hash Sale > Rincian F                                       | Tash Sale                       |                                    |                                                                                                    |                                                                                                    | 🌐 🍵 sho                                                                      | opeeid    |
|-----------------------------------------------------------------------|---------------------------------|------------------------------------|----------------------------------------------------------------------------------------------------|----------------------------------------------------------------------------------------------------|------------------------------------------------------------------------------|-----------|
| Syarat & Ketentuan<br>November 24 E<br>Rincian Promo<br>November 24 E |                                 | And<br>non<br>per<br>bela<br>kes   | r rouck amak romo rasin sale<br>la diharuskan mengunggah gamba<br>ninasikan. Foto produk adalah gam<br>bali di halaman promo Flash Sale.<br>akang putih. Upload foto produk ya<br>empatan produk Anda terpilih. | r promosi untuk setiap<br>bar khusus yang akan o<br>Foto produk harus dita<br>ng berkualitas untuk mi | produk yang Anda<br>diperlihatkan kepad<br>mpilkan dengan lat<br>eningkatkan | la<br>tar |
|                                                                       |                                 |                                    | 💒 👟                                                                                                    | ×                                                                                                    | •                                                                            |           |
|                                                                       |                                 | Nam<br>And<br>han<br>pro<br>Xiar   | 1a Promosi Produk<br>Ia diharuskan memasukkan nama p<br>ya akan diperiihatkan kepada pemi<br>duk yang dipilih harus jelas, singka<br>omi RedMi 3 Pro.                                                           | oroduk untuk setiap nor<br>seli di halaman promo f<br>dan ringkas. Contohny                           | ninasi. Nama ini<br>Flash Sale. Nama<br>ra: iPhone 6s (6468                  | 3),       |
| duk Ternominasi                                                       | enus 20                         |                                    |                                                                                                    |                                                                                                    |                                                                              |           |
| Anda telah menominasikan 1 dari total 10 p                            | produk.                         |                                    |                                                                                                    |                                                                                                    | Tambah Produk                                                                |           |
| Anda telah menominasikan 1 dari total 10 j                            | Poduk.<br>Batas Pembelanjaan () | Variasi Harga Saat Ini             | Harga Promo Flash Sale 🗇                                                                                                    | Stok Promo Flash S                                                                                    | ale 🔹 Vesi                                                                   | *         |
| Anda telah menominasikan 1 dari total 10 j<br>Bunga 8<br>8            | Batas Pembelanjaan()            | Variasi Harga Saat Ini<br>Rp28.888 | Harga Promo Flash Sale<br>Rp 14444.0 or 50 % OFF                                                                                                    | Stok Promo Flash S                                                                                    | ale 🕐 💖                                                                      | *         |

Perhatikan ketentuan promo sebelum menominasikan produkmu:

- Waktu promo dimulai dan berakhir
- Ketentuan diskon dan stok
   produk
- Kategori tertentu (jika ada)
- Syarat & Ketentuan

## **5. Select Products to Nominate**

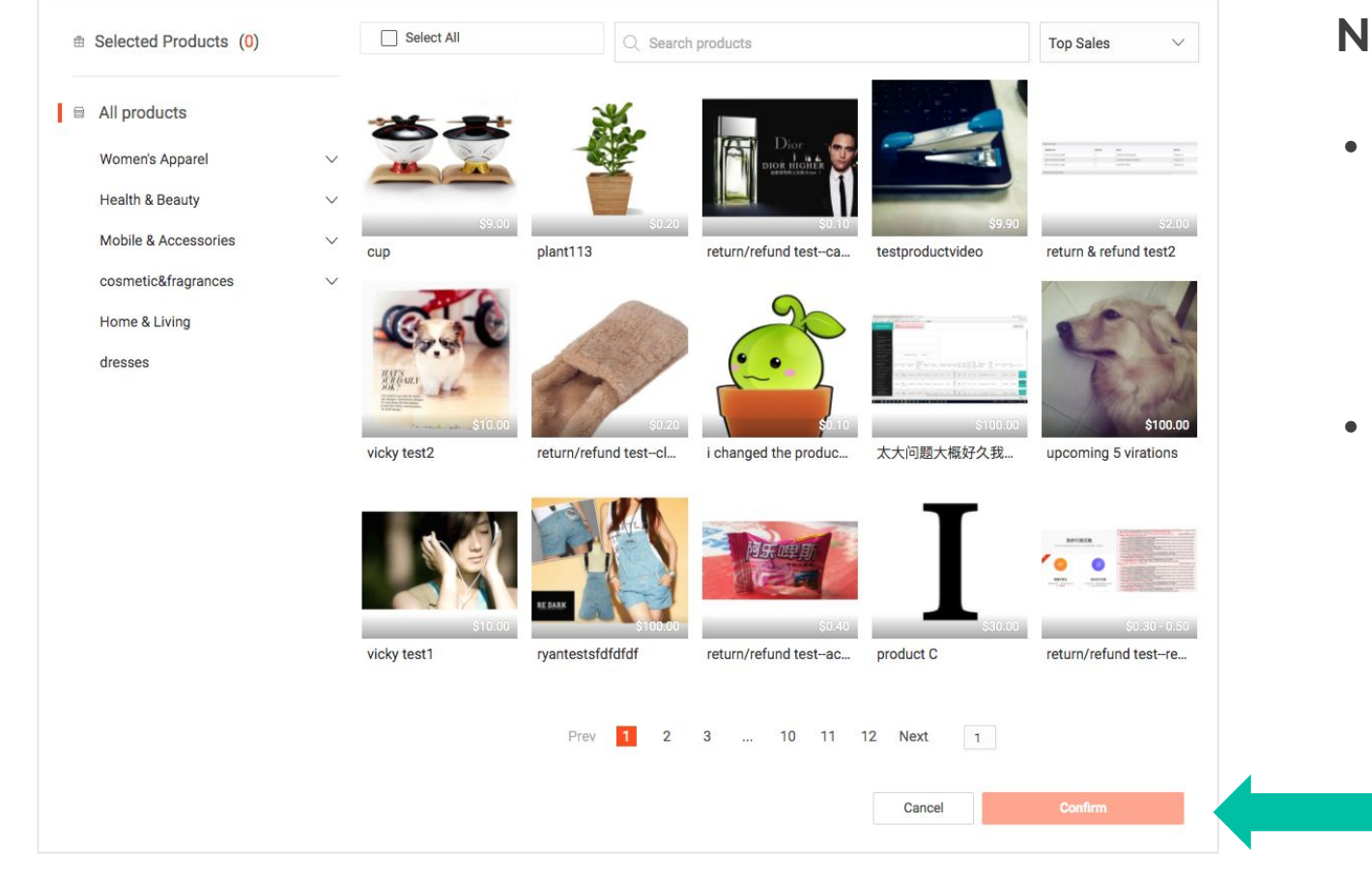

#### Note:

- Only products that meet the category requirement will be displayed on this page for selection.
- You may <u>not</u> nominate a product that has been confirmed in another Flash Sale campaign.

Select your products and click **Confirm** 

## Flash Sale Nomination: Step by Step Guide

## 5. Pilih Produk untuk Nominasi

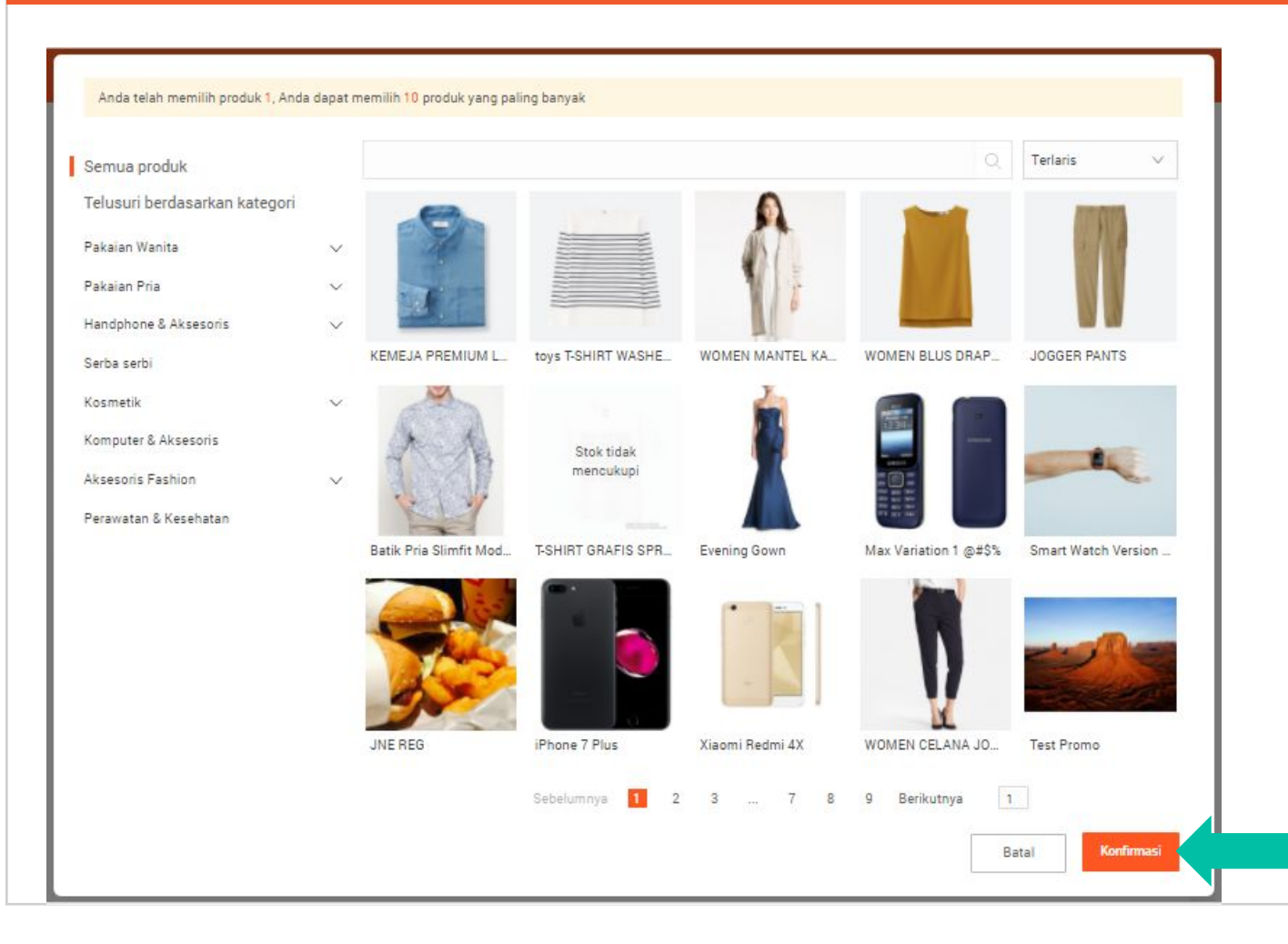

#### Catatan:

- Hanya produk yang memenuhi ketentuan kategori tertentu yang akan ditampilkan pada promo Flash Sale.
- Kamu tidak dapat menominasikan produk yang sama apabila produk tersebut telah disetujui dan dijadwalkan untuk masuk ke dalam promo Flash Sale. Kamu dapat kembali menominasikan produk tersebut apabila promo Flash Sale yang dijadwalkan telah berakhir.

Pilih produk dan klik **Konfirmasi**.

## 6. Enter Product Details and Submit Nominations

| Nominated      | Products                   |                |           |               |            |              |                |         |
|----------------|----------------------------|----------------|-----------|---------------|------------|--------------|----------------|---------|
| You have nomin | ated 2 out of 82 products. |                |           |               |            | + Add P      | roducts Save   | Discard |
|                |                            | Purchase Limit | Variation | Current Price | Sale Price | Discount     | Campaign Stock | Action  |
| 顲 shoes        |                            |                |           |               |            | Invalid      | liscount       |         |
| + Add          | Product Name For           |                | ✓ 1       | \$10.00       | \$ 10.00   | or Invalid o | liscount       | Ū       |
| Image          | Campaign                   |                | 2         | \$12.00       | \$ 12.00   | or Invalid o | liscount       |         |
|                |                            |                | 3         | \$13.00       | \$ 13.00   | or 0 % OFF   |                |         |

Enter the **Product Name**, **Campaign Image**, **Sale Price/Discount** and **Campaign Stock**. Click **Save** to submit nomination.

Product Name and Campaign Image is what buyers will see on the Flash Sale page when the campaign goes live. Product Name should be clear and concise e.g. "Apple Smartwatch". Campaign Image must feature the product image on a white backdrop

## 6. Masukkan Rincian dan Nominasikan Produk

| unda telah me | nominasikan <mark>2</mark> dari total 10 p | roduk.                         |                | Tambah Pro               | duk Simpan dan Kirim    | Buang        |
|---------------|--------------------------------------------|--------------------------------|----------------|--------------------------|-------------------------|--------------|
|               |                                            | Batas Pembelanjaan 🕐 🛛 Variasi | Harga Saat Ini | Harga Promo Flash Sale 🔿 | Stok Promo Flash Sale 🕐 | Aksi         |
| Bun           | iga 8                                      |                                |                |                          |                         |              |
|               | 81                                         | 11                             | Rp28.888       | Rp 14444.0 or 50 % OFF   | 10                      | 1            |
| KEN           | IEJA PREMIUM LINEN LENGA                   | AN PANJANG                     |                |                          |                         |              |
|               | Nama Promosi Produk                        | 1                              | Rp200.000      | Rp 149500 or 25 % OFF    | 10                      | ( <b>1</b> ) |

Masukkan Nama Promosi Produk, Foto Produk, Harga Promo Flash Sale dan Stok Promo Flash Sale. Klik Konfirmasi untuk menominasikan produk.

Nama Produk dan Foto Produk adalah yang akan terlihat oleh Pembeli pada halaman promo Flash Sale ketika promo berlangsung. Nama produk haruslah singkat dan jelas, contoh "iPhone 6s (64GB), Xiaomi RedMi 3 Pro". Foto produk memperlihatkan detail produk dengan *background* foto berwarna putih.

## 7. You're all Done!

| u have nomina | ated 2 of 5 products.               |                |                   |                          |                      |         |                | Edit Nominations                                        |
|---------------|-------------------------------------|----------------|-------------------|--------------------------|----------------------|---------|----------------|---------------------------------------------------------|
|               |                                     | Purchase limit | Variations        | Current Price            | Sale Price           |         | Campaign Stock | Status                                                  |
| NIKE V        | Vintage Tightie for Sneaker-hol     | ics            |                   |                          |                      |         |                |                                                         |
| *             | NIKE Vintage Tightie for<br>sneaker | 20             |                   | S\$ <b>89.90</b>         | \$ 69.90             | 22% OFF | 10             | Pending Review                                          |
| COAC          | H Groach BPN Handbag                |                |                   |                          |                      |         |                |                                                         |
| GOT           | COACH Groach Handbag                | 20             | Gold<br>Dark Grey | S\$ 200.90<br>S\$ 200.90 | \$ 69.90<br>\$ 69.90 | 65% OFF | 10<br>10       | <ul><li>Pending Review</li><li>Pending Review</li></ul> |
|               |                                     |                |                   |                          |                      |         |                |                                                         |

Once you have submitted your nomination, your product status will display as **Pending Review**.

Return to this page **after the Review Period ends** to see if your nominations were successful!

## 7. Selesai!

| nda telah menominasikan <mark>1</mark> dari to | tal 10 produk.         |         |                   |                            |         |                           |                   |  |
|------------------------------------------------|------------------------|---------|-------------------|----------------------------|---------|---------------------------|-------------------|--|
|                                                | Batas<br>Pembelanjaan⊘ | Variasi | Harga Saat<br>Ini | Harga Promo Flash<br>Sale⑦ |         | Stok Promo Flash<br>Sale⑦ | Status            |  |
| Bunga 8                                        |                        |         |                   |                            |         |                           |                   |  |
| 81                                             | 11                     |         | Rp 28888          | Rp 14444 5                 | 50% OFF | 10                        | Dalam Pemeriksaan |  |
|                                                |                        |         |                   |                            |         |                           |                   |  |

Setelah mengkonfirmasi nominasi produk, produk akan memiliki status **Dalam Pemeriksaan**.

Cek Seller Centre secara berkala untuk mengetahui status produkmu telah berhasil disetujui.

## 8. A Note on Campaign Stock Management

| Non | ninated P    | roducts                                    |                |                                     |                   |                          |                      |         |                |                                                   |
|-----|--------------|--------------------------------------------|----------------|-------------------------------------|-------------------|--------------------------|----------------------|---------|----------------|---------------------------------------------------|
| 3   | You have nom | ninated 2 of 5 products.                   |                |                                     |                   |                          |                      |         |                |                                                   |
|     | Product      |                                            | Campaign Image | Product name for Campaign           | Variations        | Current Price            | Sale Price           |         | Campaign Stock | Status                                            |
|     | <b>\$</b>    | NIKE Vintage Tightie for<br>Sneaker-holics | *              | NIKE Vintage Tightie<br>for sneaker |                   | S\$89.90                 | \$ 69.90             | 22% OFF | 10             | Passed                                            |
|     |              | COACH Groach BPN<br>Handbag                | are<br>t       | COACH Groach<br>Handbag             | Gold<br>Dark Grey | \$\$200.90<br>\$\$234.00 | \$ 69.90<br>\$ 69.90 | 65% OFF | 10<br>10       | <ul><li>Rejected</li><li>Pending Review</li></ul> |
|     |              |                                            |                |                                     |                   |                          |                      |         |                |                                                   |
|     |              |                                            |                |                                     |                   |                          |                      |         |                |                                                   |
|     |              |                                            |                |                                     |                   |                          |                      |         |                |                                                   |
|     |              |                                            |                |                                     |                   |                          |                      |         |                |                                                   |

**Campaign Stock** is the promo stock available to buyers during the flash sale.

Campaign stock will be reserved (and deducted from existing stock) once your product has been successfully nominated into a campaign.

#### Example:

- 1. Existing stock NIKE Shoe = 100
- 2. Seller successfully nominates product to flash sale at 10 campaign stock
- 3. Existing stock = 100 10 = 90
- 4. During flash sale, NIKE Shoes goes on sale at <u>10 stock</u>.

## 8. Perhatikan Stok Produk

|           | Batas<br>Variasi<br>Pembelanjaan⊘ | Harga Saat<br>Ini | Harga Promo<br>Flash Sale 🕐 | Stok Promo Flash<br>Sale⑦ | Status |
|-----------|-----------------------------------|-------------------|-----------------------------|---------------------------|--------|
| Product H |                                   |                   |                             |                           |        |
| Product H | 1                                 | Rp 5000           | Rp 2500 💿 50% OF            | Ŧ 1                       |        |

**Stok Produk** adalah jumlah yang tersedia saat promo Flash Sale.

Stok promo Flash Sale akan disimpan (dikurangi dari jumlah stok normal) setelah produk disetujui untuk bergabung dalam promo Flash Sale.

#### Contoh:

- 1. Stok Sepatu NIKE = 100.
- 2. Penjual berhasil menominasikan produk untuk promo Flash Sale sebanyak 10.
- 3. Stok yang ada = 100 10 = 90.
- 4. Stok Sepatu NIKE yang akan ditampilkan saat promo Flash Sale adalah 10 pasang Sepatu NIKE.

## Nominating your products

**Q: Why can't I add/nominate certain products to a Flash Sale campaign?** A: Check that your products fall under the 'Applicable Categories' specific to each campaign.

**Q: I want to offer XX% discount for my products. Why can't I input that discount?** A: Make sure the discount offered lies in the 'Accepted Discount Range' of the campaign.

# Q: I have a few varieties for my products. Can I set a different discount % for each of the variety?

A: Yes, you can. You can set a different discounted price for each product variety.

### Q: When will I know if my nominations have been approved?

A: Return to the Flash Sales Campaign page after the Review Period has ended to view the status of your nomination.

### Menominasikan Produk

**Q: Mengapa Saya tidak dapat menambahkan/ menominasikan produk tertentu untuk promo Flash Sale?** A: Mohon cek kembali apakah produk telah sesuai dengan 'Kategori' yang ditentukan untuk setiap Promo Flash Sale.

# Q: Saya ingin memberikan diskon XX% untuk produk Saya. Mengapa Saya tidak dapat memasukkan diskon tersebut?

A: Pastikan diskon yang ditawarkan telah sesuai dengan 'Jumlah Diskon yang Diterima' untuk promo Flash Sale.

# Q: Produk Saya memiliki beberapa variasi. Dapatkah Saya mengatur diskon yang berbeda untuk setiap variasi?

A: Ya. Anda dapat mengatur diskon yang berbeda untuk setiap variasi produk.

### Q: Kapan Saya dapat mengetahui produk yang Saya nominasikan telah disetujui?

A: Kunjungi halaman Flash Sale di Seller Centre setelah masa 'Dalam Pemeriksaan' berakhir untuk melihat status produk yang Anda nominasikan.

## Nominating your products

## Q: Can I edit my products after submitting them for nomination?

A: Yes, as long as the nomination period has not ended. However, you will <u>not</u> be able to edit your products once the review period has started.

## Waiting for Review

### Q: Can I edit my nominated products during the review period?

A: No, you will not be able to edit nomination details (product name, campaign image, campaign stock, discount etc.) while your products are being reviewed. However, you may still choose to remove your product from the nomination process or delete your product listing during the review period if you change your mind – only if product is still pending review or rejected.

### Menominasikan Produk

## Q: Dapatkah Saya mengubah produk yang telah Saya nominasikan?

A: Ya, selama periode nominasi belum berakhir. Namun, Anda tidak dapat mengubah produk yang sedang 'Dalam Pemeriksaan'.

## Menunggu Produk yang Sedang Dalam Pemeriksaan

## Q: Dapatkah Saya mengubah produk yang telah dinominasikan selama status 'Dalam Pemeriksaan'?

A: Tidak, Anda tidak dapat mengubah rincian produk yang Anda nominasikan (nama produk, foto produk, diskon dll) ketika produk yang Anda nominasikan sedang 'Dalam Pemeriksaan'. Namun, Anda dapat menghapus produk yang sedang dalam pemeriksaan atau menghapus produk tersebut dari toko Anda selama periode tersebut - hanya jika status produk 'Dalam Pemeriksaan' atau ditolak.

### Campaign stock management

### Q: How will campaign stock affect my normal product inventory/stock?

A: Once a product has been successfully confirmed into a flash sale, the campaign stock quantity will be immediately deducted from the product's normal stock.

e.g. Item A normal stock = 100. You commit 30 campaign stock to a flash sale, Item A's normal stock will now be 70 (100 - 30). Campaign stock not sold at the end of the flash sale will be added back to normal stock.

### Q: Will I be able to adjust <u>normal</u> stock of a product confirmed into a flash sale?

A: You may only adjust normal stock <u>before or after</u> a flash sale. You will not be able to adjust normal stock <u>during</u> flash sale (aka ongoing campaign). If campaign stock is sold out, you will be allowed to adjust normal stock after 30mins (from time of "Sold out").

### Q: Will I be allowed to replenish campaign stock <u>during</u> a flash sale once its sold out?

A: No, you will not be able to replenish or adjust campaign stock while flash sale is ongoing. Do plan campaign stock carefully before nominating your products.

### Mengelola Stok Produk

#### Q: Bagaimana stok promo Flash Sale mempengaruhi stok produk normal di toko Saya?

A: Setelah produk Anda disetujui untuk bergabung dalam promo Flash Sale, stok produk normal akan segera dikurangi untuk stok promo Flash Sale.

Contoh, produk A memiliki stok normal = 100. Anda menyediakan sejumlah 30 stok untuk promo Flash Sale. Maka stok normal produk A sekarang adalah 70 (100 - 30). Stok promo Flash Sale yang tidak terjual akan ditambahkan kembali ke stok produk normal.

### Q: Dapatkah Saya menyesuaikan stok produk yang masuk dalam promo Flash Sale?

A: Anda hanya dapat mengubah stok normal sebelum atau sesudah promo Flash Sale berjalan. Anda tidak dapat menyesuaikan stok produk normal apabila promo Flash Sale sedang berjalan. Jika stok produk pada promo Flash Sale habis terjual, Anda dapat menyesuaikan stok produk normal kembali setelah 30 menit (semenjak produk dalam promo Flash Sale 'habis').

### Q: Dapatkah Saya menambah stok promo Flash Sale setelah produk habis terjual?

A: Tidak, Anda tidak dapat menambah atau menyesuaikan stok promo Flash Sale selama promo Flash Sale berlangsung. Tentukan stok produk Flash Sale secara hati-hati sebelum menominasikan produk.